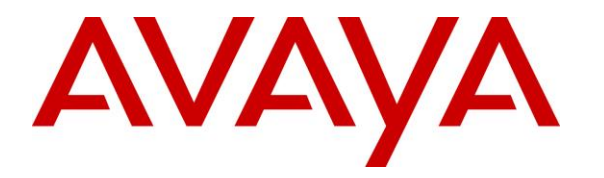

Avaya Solution & Interoperability Test Lab

# Application Notes for Avtec Scout VoIP Console with Avaya Aura® Communication Manager and Avaya Aura® Session Manager using SIP Endpoints – Issue 1.0

### Abstract

These Application Notes describe the configuration steps required to integrate Avtec Scout VoIP Console with Avaya Aura® Communication Manager and Avaya Aura® Session Manager. Avtec Scout VoIP Console is a SIP-based system that supports inbound and outbound calls, hold, resume, mute, and transfer, and integrates with Avaya Aura® Session Manager via SIP endpoints.

Readers should pay attention to **Section 2**, in particular the scope of testing as outlined in **Section 2.1** as well as the observations noted in **Section 2.2**, to ensure that their own use cases are adequately covered by this scope and results.

Information in these Application Notes has been obtained through DevConnect compliance testing and additional technical discussions. Testing was conducted via the DevConnect Program at the Avaya Solution and Interoperability Test Lab.

# 1. Introduction

These Application Notes describe the configuration steps required to integrate Avtec Scout VoIP Console with Avaya Aura® Communication Manager and Avaya Aura® Session Manager. Avtec Scout VoIP Console is a SIP-based system that supports inbound and outbound calls, hold, resume, mute, and transfer, and integrates with Avaya Aura® Session Manager via SIP endpoints.

# 2. General Test Approach and Test Results

The interoperability compliance test included feature and serviceability testing. The feature testing focused on establishing calls between Avtec Scout VoIP Console, Avaya SIP and H.323 IP Deskphones, and the PSTN, and exercising basic telephony features, such as hold, mute, and transfer. Additional telephony features, such as call forward, call coverage, call park/unpark, and call pickup were also verified using Communication Manager Feature Access Codes (FACs).

The serviceability testing focused on verifying that Avtec Scout VoIP Console came back into service after re-connecting the Ethernet cable and rebooting the system. The following subsection covers the features and functionality that were covered in more detail.

DevConnect Compliance Testing is conducted jointly by Avaya and DevConnect members. The jointly-defined test plan focuses on exercising APIs and/or standards-based interfaces pertinent to the interoperability of the tested products and their functionalities. DevConnect Compliance Testing is not intended to substitute full product performance or feature testing performed by DevConnect members, nor is it to be construed as an endorsement by Avaya of the suitability or completeness of a DevConnect member's solution.

Avaya recommends our customers implement Avaya solutions using appropriate security and encryption capabilities enabled by our products. The testing referenced in this DevConnect Application Note included the enablement of supported encryption capabilities in the Avaya products. Readers should consult the appropriate Avaya product documentation for further information regarding security and encryption capabilities supported by those Avaya products.

Support for these security and encryption capabilities in any non-Avaya solution component is the responsibility of each individual vendor. Readers should consult the appropriate vendor-supplied product documentation for more information regarding those products.

For the testing associated with this Application Note, the interface between Avaya systems and Avtec Scout VoIP Console did not include use of any specific encryption features as requested by Avtec.

### 2.1. Interoperability Compliance Testing

Interoperability compliance testing covered the following features and functionality:

- SIP registration of Scout VoIP Console with Session Manager.
- Calls between Scout VoIP Console and Avaya SIP and H.323 telephones with Direct IP Media (Shuffling) enabled and disabled.
- Calls between the Scout VoIP Console and the PSTN.
- G.711 and G.729 codec support.
- Proper recognition of DTMF tones.
- Basic telephony features, including hold, mute, redial, multiple calls, and blind/attended transfers.
- Extended telephony features using Communication Manager FACs for Call Forward, Call Park/Unpark, and Call Pickup.
- Voicemail coverage, MWI support, and logging into voicemail system to retrieve voice messages.
- Use of programmable buttons on the Scout VoIP Console.
- Proper system recovery after a restart of the Scout VoIP Console and loss of IP connectivity.

#### 2.2. Test Results

All test cases passed with the following observation(s):

- Incoming call notification is not heard through headset by design, external speakers are required. However, visual indication of incoming calls is provided by the Scout VoIP Console.
- Each SIP line on Scout VoIP Console supports one call at a time. An incoming call to an active line on Scout VoIP Console results in either busy tone or the call covering to the next coverage point, if configured. However, multiple SIP lines may be configured on Scout VoIP Console.
- Scout VoIP Console does not currently support conferencing.
- SIP TLS transport and SRTP is currently not supported by Scout VoIP Console.

#### 2.3. Support

Avtec Technical Support for Scout VoIP Console can be obtained via phone, email, or website.

- **Phone:** 1 (800) 545-3034
  - 1 (803) 358-3601
- Email: <u>customersupport@avtecinc.com</u>
- Web: <u>https://www.avtecinc.com/support</u>

# 3. Reference Configuration

**Figure 1** illustrates a sample configuration with an Avaya SIP-based network that includes the following products:

- Avaya Aura® Communication Manager running in a virtual environment with an Avaya G450 Media Gateway.
- Media resources in the Avaya G450 Media Gateway and Avaya Aura® Media Server.
- Avaya Aura® Session Manager connected to Communication Manager via a SIP trunk and acting as a Registrar/Proxy for SIP telephones.
- Avaya Aura® System Manager used to configure Session Manager.
- Avaya Aura® Messaging serving as the voicemail system.
- Avaya 96x1 Series H.323 and SIP Deskphones.
- Avaya J100 Series SIP Deskphones.
- Avtec Scout VoIP Console registered to Session Manager via SIP endpoints.
- Avtec Scout VoIP Console was installed on a desktop PC running Microsoft Windows 10 and included the following components: Scout VPGate and Scout Manager. Scout Manager was used to configure the Scout VoIP Console.

Avtec Scout VoIP Console registered with Session Manager as SIP endpoints and configured as Off-PBX Stations (OPS) on Communication Manager.

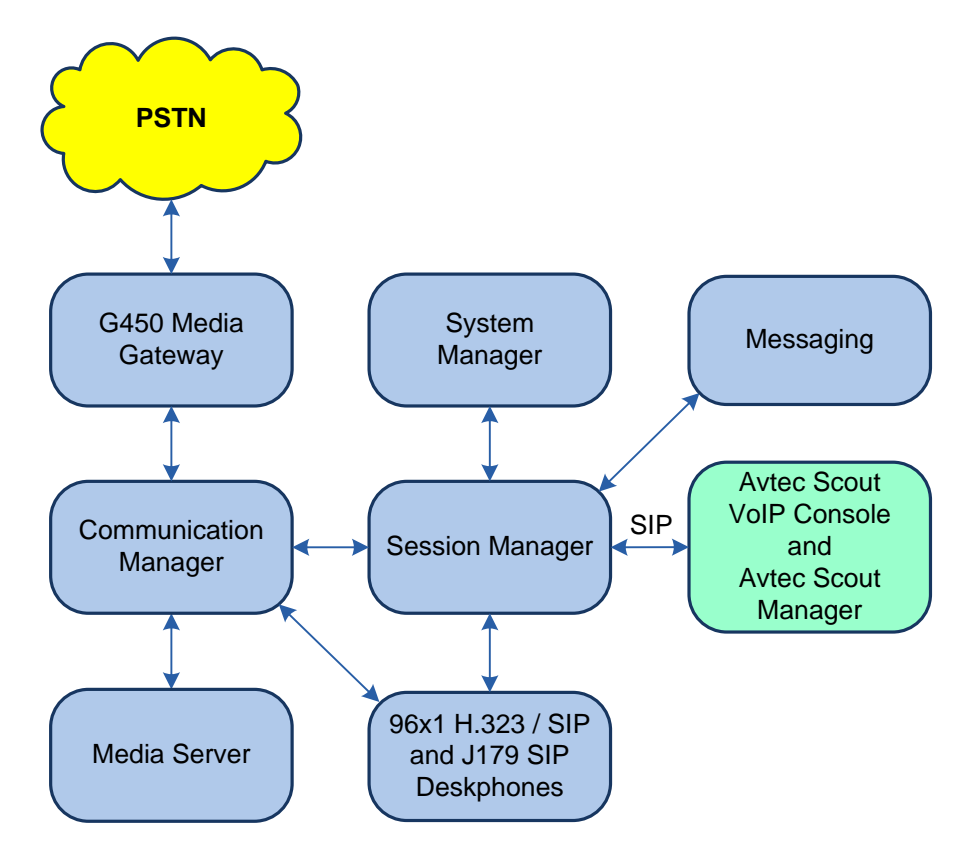

Figure 1: Avaya SIP Network with Avtec Scout VoIP Console

# 4. Equipment and Software Validated

The following equipment and software were used for the sample configuration provided:

| Equipment/Software                                                                            | Release/Version                                                                         |
|-----------------------------------------------------------------------------------------------|-----------------------------------------------------------------------------------------|
| Avaya Aura® Communication Manager                                                             | 8.1.1.0.0-FP1                                                                           |
| Avaya G450 Media Gateway                                                                      | FW 40.25.0                                                                              |
| Avaya Aura® Media Server                                                                      | v.8.0.1.121                                                                             |
| Avaya Aura® System Manager                                                                    | 8.1.0.0<br>Build No. – 8.1.0.0.733078<br>Software Update Revision No:<br>8.1.0.0.079814 |
| Avaya Aura® Session Manager                                                                   | 8.1.0.0.810007                                                                          |
| Avaya Aura® Messaging                                                                         | 7.1.3.1.0-FP3SP1                                                                        |
| Avaya 96x1 Series IP Deskphones                                                               | 6.8304 (H.323)<br>7.1.7.0.11 (SIP)                                                      |
| Avaya J179 SIP Deskphones                                                                     | 4.0.3.1.4                                                                               |
| Avtec Scout VoIP Console running on Microsoft Windows 10, including the following components: |                                                                                         |
| <ul><li>Scout Console</li><li>Scout VPGate</li></ul>                                          | 4.10.0.57<br>4.10.0.267                                                                 |
| Avtec Scout Manager                                                                           | 4.10.0.57                                                                               |

# 5. Configure Avaya Aura® Communication Manager

This section provides the procedure for configuring Communication Manager. The procedure includes the following areas:

- Verify Communication Manager license
- Administer IP Node Names
- Administer IP Network Region and IP Codec Set
- Administer SIP Trunk Group to Session Manager
- Administer AAR Call Routing

Use the System Access Terminal (SAT) to configure Communication Manager and log in with the appropriate credentials.

**Note:** It is assumed that basic configuration of the Communication Manager has already been completed, such as the SIP trunk to Session Manager. The SIP station configuration for Scout VoIP Console is configured through Avaya Aura® System Manager in **Section 6.3**.

### 5.1. Verify License

Using the SAT, verify that the Off-PBX Telephones (OPS) option is enabled on the **system-parameters customer-options** form. The license file installed on the system controls these options. If a required feature is not enabled, contact an authorized Avaya sales representative.

On **Page 1**, verify that the number of OPS stations allowed in the system is sufficient for the number of SIP endpoints that will be deployed.

```
display system-parameters customer-options
                                                          Page 1 of 12
                             OPTIONAL FEATURES
    G3 Version: V18
                                            Software Package: Enterprise
     Location: 2
                                             System ID (SID): 1
      Platform: 28
                                             Module ID (MID): 1
                                                     USED
                         Platform Maximum Ports: 48000 82
                                                        21
                             Maximum Stations: 36000
                      Maximum XMOBILE Stations: 36000
                                                         0
              Maximum Off-PBX Telephones - EC500: 41000
                                                         0
                                                        10
              Maximum Off-PBX Telephones - OPS: 41000
                                                        0
              Maximum Off-PBX Telephones - PBFMC: 41000
              Maximum Off-PBX Telephones - PVFMC: 41000
                                                         0
              Maximum Off-PBX Telephones - SCCAN: 0
                                                         0
                  Maximum Survivable Processors: 313
                                                          0
       (NOTE: You must logoff & login to effect the permission changes.)
```

### 5.2. Administer IP Node Names

In the **IP Node Names** form, assign an IP address and host name for Communication Manager (*procr*) and Session Manager (*devcon-sm*). The host names will be used in other configuration screens of Communication Manager.

```
change node-names ip
                                                             Page 1 of
                                                                           2
                                IP NODE NAMES
                   IP Address
   Name
                 0.0.0.0
default
                  10.64.102.119
devcon-aes
                  10.64.102.118
devcon-ams
devcon-sm
                 10.64.102.117
                  10.64.102.115
procr
procr6
                   ::
( 6 of 6 administered node-names were displayed )
Use 'list node-names' command to see all the administered node-names
Use 'change node-names ip xxx' to change a node-name 'xxx' or add a node-name
```

### 5.3. Administer IP Network Region and IP Codec Set

In the **IP Network Region** form, the **Authoritative Domain** field is configured to match the domain name configured on Session Manager. In this configuration, the domain name is *avaya.com*. By default, **IP-IP Direct Audio** (shuffling) is enabled to allow audio traffic to be sent directly between IP endpoints without using media resources in the Avaya G450 Media Gateway or Avaya Aura® Media Server. The **IP Network Region** form also specifies the **IP Codec Set** to be used for calls routed over the SIP trunk to Session Manager.

```
1 of 20
change ip-network-region 1
                                                              Page
                              IP NETWORK REGION
 Region: 1 NR Group: 1
Location: 1
               Authoritative Domain: avaya.com
   Name:
                              Stub Network Region: n
MEDIA PARAMETERS
                              Intra-region IP-IP Direct Audio: yes
     Codec Set: 1
                             Inter-region IP-IP Direct Audio: yes
  UDP Port Min: 2048
                                         IP Audio Hairpinning? n
  UDP Port Max: 50999
DIFFSERV/TOS PARAMETERS
Call Control PHB Value: 46
       Audio PHB Value: 46
       Video PHB Value: 26
802.1P/Q PARAMETERS
Call Control 802.1p Priority: 6
       Audio 802.1p Priority: 6
       Video 802.1p Priority: 5
                                AUDIO RESOURCE RESERVATION PARAMETERS
H.323 IP ENDPOINTS
                                                      RSVP Enabled? n
 H.323 Link Bounce Recovery? y
Idle Traffic Interval (sec): 20
  Keep-Alive Interval (sec): 5
           Keep-Alive Count: 5
```

JAO; Reviewed: SPOC 3/25/2020 Solution & Interoperability Test Lab Application Notes ©2020 Avaya Inc. All Rights Reserved. In the **IP Codec Set** form, select the audio codec type supported for calls routed over the SIP trunk to Scout VoIP Console. The form is accessed via the **change ip-codec-set 1** command. Note that IP codec set '1' was specified in IP Network Region '1' shown above. Scout VoIP Console didn't use SRTP. The Scout VoIP Console was tested using G.711 and G.729 codecs.

```
1 of
change ip-codec-set 2
                                                               Page
                                                                             2
                         IP MEDIA PARAMETERS
   Codec Set: 2
   Audio
                Silence
                             Frames
                                      Packet
   Codec
                Suppression Per Pkt Size(ms)
1: G.711MU
                   n
                              2
                                        20
2: G.729
                     n
                               2
                                        20
3:
4:
5:
6:
7:
    Media Encryption
                                       Encrypted SRTCP: best-effort
1: 1-srtp-aescm128-hmac80
2: none
3:
4:
5:
```

### 5.4. Administer SIP Trunk to Session Manager

Prior to configuring a SIP trunk group for communication with Session Manager, a SIP signaling group must be configured. Configure the **Signaling Group** form as follows:

- Set the **Group Type** field to *sip*.
- Set the **IMS Enabled** field to *n*.
- The **Transport Method** field was set to *tls*.
- Set the **Enforce SIPS URI for SRTP** field to *n*.
- Specify Communication Manager (*procr*) and the Session Manager as the two ends of the signaling group in the Near-end Node Name field and the Far-end Node Name field, respectively. These field values are taken from the IP Node Names form.
- Ensure that the TLS port value of *5061* is configured in the **Near-end Listen Port** and the **Far-end Listen Port** fields.
- The preferred codec for the call will be selected from the IP codec set assigned to the IP network region specified in the **Far-end Network Region** field.
- Enter the domain name of Session Manager in the **Far-end Domain** field. In this configuration, the domain name is *avaya.com*.
- The **Direct IP-IP Audio Connections** field was enabled on this form.
- The **DTMF over IP** field should be set to the default value of *rtp-payload*.

Communication Manager supports DTMF transmission using RFC 2833. The default values for the other fields may be used.

```
add signaling-group 10
                                                           Page 1 of
                                                                        2
                               SIGNALING GROUP
Group Number: 10
                             Group Type: sip
 IMS Enabled? n
                       Transport Method: tls
      Q-SIP? n
    IP Video? n
                                                 Enforce SIPS URI for SRTP? n
 Peer Detection Enabled? y Peer Server: SM
                                                               Clustered? n
Prepend '+' to Outgoing Calling/Alerting/Diverting/Connected Public Numbers? y
Remove '+' from Incoming Called/Calling/Alerting/Diverting/Connected Numbers? n
Alert Incoming SIP Crisis Calls? n
  Near-end Node Name: procr
                                           Far-end Node Name: devcon-sm
                                         Far-end Listen Port: 5061
Near-end Listen Port: 5061
                                      Far-end Network Region: 1
Far-end Domain: avaya.com
                                           Bypass If IP Threshold Exceeded? n
Incoming Dialog Loopbacks: eliminate
                                                  RFC 3389 Comfort Noise? n
                                            Direct IP-IP Audio Connections? y
        DTMF over IP: rtp-payload
Session Establishment Timer(min): 3
                                                    IP Audio Hairpinning? n
       Enable Layer 3 Test? y
                                               Initial IP-IP Direct Media? n
H.323 Station Outgoing Direct Media? n
                                               Alternate Route Timer(sec): 6
```

Configure the **Trunk Group** form as shown below. This trunk group is used for SIP calls to Scout VoIP Console, Avaya SIP deskphones, and Avaya Aura® Messaging. Set the **Group Type** field to *sip*, set the **Service Type** field to *tie*, specify the signaling group associated with this trunk group in the **Signaling Group** field, and specify the **Number of Members** supported by this SIP trunk group. Configure the other fields in bold and accept the default values for the remaining fields.

| add trunk-group 10     | Page 1 of 22                   |
|------------------------|--------------------------------|
|                        | TRUNK GROUP                    |
| Group Number: 10       | Group Type: sip CDR Reports: y |
| Group Name: To devcon- | sm COR: 1 TN: 1 TAC: 1010      |
| Direction: two-way     | Outgoing Display? n            |
| Dial Access? n         | Night Service:                 |
| Queue Length: 0        |                                |
| Service Type: tie      | Auth Code? n                   |
|                        | Member Assignment Method: auto |
|                        | Signaling Group: 10            |
|                        | Number of Members: 10          |

### 5.5. AAR Call Routing

SIP calls to Session Manager are routed over a SIP trunk via AAR call routing. Configure the AAR analysis form and enter add an entry that routes digits beginning with "78" to route pattern 10 as shown below.

| change aar analysis 78 |           |       |              |           |      | Page 1 of 2     |  |
|------------------------|-----------|-------|--------------|-----------|------|-----------------|--|
|                        | ΔZ        | AR DT | GTT ANALYS   | STS TABI  | .E   |                 |  |
|                        | 1 11      |       | 011 11111111 | 510 IIIDI |      |                 |  |
|                        |           |       | Location:    | all       |      | Percent Full: 1 |  |
|                        |           |       |              |           |      |                 |  |
|                        |           |       |              |           |      |                 |  |
| Dialod                 | Tota      | - 1   | Pouto        | Call      | Nodo | ΔΝΤ             |  |
| Dialeu                 | 1000      | a 1   | Nouce        | Call      | noue | ANT             |  |
| String                 | Min       | Mav   | Pattorn      | Tune      | Mum  | Read            |  |
| DCTING                 | 1.1 1 1 1 | Max   | Laccelli     | TAbe      | num  | nequ            |  |
| 78                     | 5         | 5     | 10           | lev0      |      | n               |  |
|                        |           |       |              |           |      |                 |  |

Configure a preference in **Route Pattern** 10 to route calls over SIP trunk group 10 as shown below.

change route-pattern 10 1 of З Page Pattern Number: 10 Pattern Name: To devcon-sm SCCAN? n Secure SIP? n Used for SIP stations? n Grp FRL NPA Pfx Hop Toll No. Inserted DCS/ IXC Mrk Lmt List Del Digits No QSIG Dgts Intw 1:10 0 n user 2: user n 3: n user 4: user n 5: n user 6: n user BCC VALUE TSC CA-TSC ITC BCIE Service/Feature PARM Sub Numbering LAR 0 1 2 M 4 W Request Dots Format 1: yyyyyn n unk-unk rest none 2: yyyyyn n rest none

Solution & Interoperability Test Lab Application Notes ©2020 Avaya Inc. All Rights Reserved. 10 of 37 AvtecScout-E-SM

# 6. Configure Avaya Aura® Session Manager

This section provides the procedure for configuring Session Manager. The procedures include the following areas:

- Launch System Manager
- Set Network Transport Protocol for Scout VoIP Console
- Administer SIP User

**Note:** It is assumed that basic configuration of Session Manager has already been performed. This section will focus on the configuration of a SIP user for the Scout VoIP Console.

#### 6.1. Launch System Manager

Access the System Manager Web interface by using the URL "https://ip-address" in an Internet browser window, where "ip-address" is the IP address of the System Manager server. Log in using the appropriate credentials.

| Recommended access to System Manager is via FQDN.                                                                         |                                                                                     |
|----------------------------------------------------------------------------------------------------|-------------------------------------------------------------------------------------|
| Go to central login for Single Sign-On                                                                                    | User ID:                                                                            |
| If IP address access is your only option, then note that authentication will<br>fail in the following cases:              | Password:                                                                           |
| <ul> <li>First time login with "admin" account</li> <li>Expired/Reset passwords</li> </ul>                                | Log On Cancel                                                                       |
| Use the "Change Password" hyperlink on this page to change the password<br>manually, and then login.                      | Change Password                                                                     |
| Also note that single sign-on between servers in the same security domain is not supported when accessing via IP address. | <b>O</b> Supported Browsers: Internet Explorer 11.x or Firefox 65.0, 66.0 and 67.0. |

### 6.2. Set Network Transport Protocol for Scout VoIP Console

From the System Manager Home screen, select **Elements**  $\rightarrow$  **Routing**  $\rightarrow$  **SIP Entities** and edit the SIP Entity for Session Manager shown below.

| Aura® System Manager 8.1 | Users 🗸 🎤 Elements 🗸 🔅 Services 🗸  | -   Widgets v Shortcuts v         | Search       | 🔳   admin |
|--------------------------|------------------------------------|-----------------------------------|--------------|-----------|
| Home Routing             |                                    |                                   |              |           |
| Routing ^                | SIP Entity Details                 |                                   | Commit Cance | Help ? 🔨  |
| Domains                  | General                            |                                   |              |           |
| Locations                | * Name:                            | devcon-sm                         |              |           |
|                          | * IP Address:                      | 10.64.102.117                     |              |           |
| Conditions               | SIP FQDN:                          |                                   |              |           |
| Adaptations ~            | Туре:                              | Session Manager                   |              |           |
| SIP Entities             | Notes:                             |                                   |              |           |
| Entity Links             | Location:                          | Thornton 🗸                        |              |           |
| -                        | Outbound Proxy:                    | ~                                 |              |           |
| Time Ranges              | Time Zone:                         | America/New_York                  | $\sim$       |           |
| Routing Policies         | Minimum TLS Version:               | Use Global Setting 🗸              |              |           |
| Dial Patterns 🗸 🗸        | Credential name:                   |                                   |              |           |
| Regular Expressions      | Monitoring<br>SIP Link Monitoring: | Use Session Manager Configuration | ~            |           |
| Defaults                 | CRLF Keep Alive Monitoring:        | Use Session Manager Configuration | ~            |           |

Scroll down to the **Listen Ports** section and verify that the transport network protocol used by Scout VoIP Console is specified in the list below. For the compliance test, the solution used UDP network transport.

| Liste | en Ports      |          |                |          |       |                |
|-------|---------------|----------|----------------|----------|-------|----------------|
| Add   | Remove        |          |                |          |       |                |
| 3 Ite | ms I 🍣        |          |                |          |       | Filter: Enable |
|       | Listen Ports  | Protocol | Default Domain | Endpoint | Notes |                |
|       | 5060          | TCP 🗸    | avaya.com 🗸    |          |       |                |
|       | 5060          | UDP 🗸    | avaya.com 🗸    |          |       |                |
|       | 5061          | TLS 🗸    | avaya.com 🗸    |          |       |                |
| Selec | t : All, None |          |                |          |       |                |

### 6.3. Administer SIP User

In the subsequent screen (not shown), select Users  $\rightarrow$  User Management  $\rightarrow$  Manage Users to display the User Management screen below. Click New to add a user.

| AVAYA & U<br>Aura® System Manager 8.1 | Isers 🗸 🍃  | Elements 🗸 🔅 Sei     | vices ~   Widgets | ✓ Shortcuts ✓      | Search          | 🕽 🗮   admin          |
|---------------------------------------|------------|----------------------|-------------------|--------------------|-----------------|----------------------|
| Home User Management                  |            |                      |                   |                    |                 |                      |
| User Management ^                     | Home슯 / Us | ers R / Manage Users |                   |                    |                 | Help ?               |
| Manage Users                          | Search     |                      |                   | Q                  |                 |                      |
| Public Contacts                       | © Viev     | v _∠Edit +           | New 🕅 Duplicate   | 🖻 Delete 🛛 More Ad | ctions 🗸        | Options 🗸            |
| Shared Addresses                      |            | First Name 🖨 🍸       | Surname 🖨 🍸       | Display Name 🗘 🍸   | Login Name 🖨 🛛  | SIP Handle $\forall$ |
| Sharea Addresses                      |            | SIP                  | 78000             | 78000, SIP         | 78000@avaya.com | 78000                |
| System Presence ACLs                  |            | SIP                  | 78001             | 78001, SIP         | 78001@avaya.com | 78001                |
| Communication Profile                 |            | SIP                  | 78002             | 78002, SIP         | 78002@avaya.com | 78002                |

#### 6.3.1. Identity

The New User Profile screen is displayed. Enter the desired Last Name and First Name. For Login Name, enter "<*ext*>@<*domain*>", where "<*ext*>" is the desired Scout VoIP Console SIP extension and "<*domain*>" is the applicable SIP domain name from Section 5.3. Retain the default values in the remaining fields.

| Avra® Syste                                | em Manager 8.1                                          | 🔒 ເ  | Jsers 🗸 🎤 El          | ements 🗸 🔅 Service | s ~   Widgets     | S v Shortcuts v | • Search                            | 🜲 🗮   admin      |
|--------------------------------------------|---------------------------------------------------------|------|-----------------------|--------------------|-------------------|-----------------|-------------------------------------|------------------|
| Home                                       | Routing                                                 | User | Management            |                    |                   |                 |                                     |                  |
| User Mar                                   | User Management  Mome@ / Users & / Manage Users  Help ? |      |                       |                    |                   |                 | Help? ^                             |                  |
| Manage Users User Profile   Add            |                                                         |      |                       |                    | 🖺 Commit & Co     | ntinue 🗈 Commit | ⊗ Cancel                            |                  |
| Public Contacts Identity Communication Pro |                                                         |      | Communication Profile | Membership         | Contacts          |                 |                                     |                  |
| Shar                                       | ed Addresses                                            |      | Basic Info            |                    | User Provisioning |                 |                                     |                  |
| Syste                                      | em Presence AC                                          | Ls   | Address               |                    | Rule:             |                 |                                     |                  |
| Com                                        | munication Pro                                          | file | LocalizedN            | lame               | * Last Name :     | 78020           | Last Name (Latin<br>Translation) :  | 78020            |
|                                            |                                                         |      |                       |                    | * First Name :    | Avtec           | First Name (Latin<br>Translation) : | Avtec            |
|                                            |                                                         |      |                       |                    | * Login Name :    | 78020@avaya.cor | Middle Name :                       | Middle Name Of U |

#### 6.3.2. Communication Profile

Select the **Communication Profile** tab. Next, click on **Communication Profile Password**. For **Comm-Profile Password** and **Re-enter Comm-Profile Password**, enter the desired password for the SIP user to use for registration. Click **OK**.

| AVAYA Aura® System Manager 8.1 | Users 🗸 🎤 Elements 🗸     | 🌣 Services 🗸   Widgets 🗸           | Shortcuts V Search             | 📄 🐥 🗮   admin   |
|--------------------------------|--------------------------|------------------------------------|--------------------------------|-----------------|
| Home User Managemen            | nt                       |                                    |                                |                 |
| User Management ^              | Home숩 / Users옷 / Manag   | e Users                            |                                | Help ?          |
| Manage Users                   | User Profile   Add       | I.                                 | 🖻 Commit & Continue            | Commit 🛞 Cancel |
| Public Contacts                | Identity Communi         | ication Profile Membership         | Contacts                       |                 |
| Shared Addresses               | Communication Profile Pa | assword 🖉 Edit + New               | 🖻 Delete                       | Options ~       |
| System Presence ACLs           | PROFILE SET : Prima      | omm-Profile Password               |                                | × omain ¢ ∀     |
| Communication Profile          | Communication Ac         | Comm-Profile Password:             | •••••                          |                 |
|                                | PROFILES                 |                                    |                                |                 |
|                                | Session Manager H        | * Re-enter Comm-Profile Password : | •••••                          | •               |
|                                | CM Endpoint Prom         |                                    | Cenerate Comm Profile Password |                 |
|                                |                          |                                    |                                |                 |
|                                |                          |                                    | Cancel Of                      |                 |

#### 6.3.3. Communication Address

Click on **Communication Address** and then click **New** to add a new entry. The **Communication Address Add/Edit** dialog box is displayed as shown below. For **Type**, retain *Avaya SIP*. For **Fully Qualified Address**, enter and select the SIP user extension and domain name to match the login name from **Section 6.3.1**. Click **OK**.

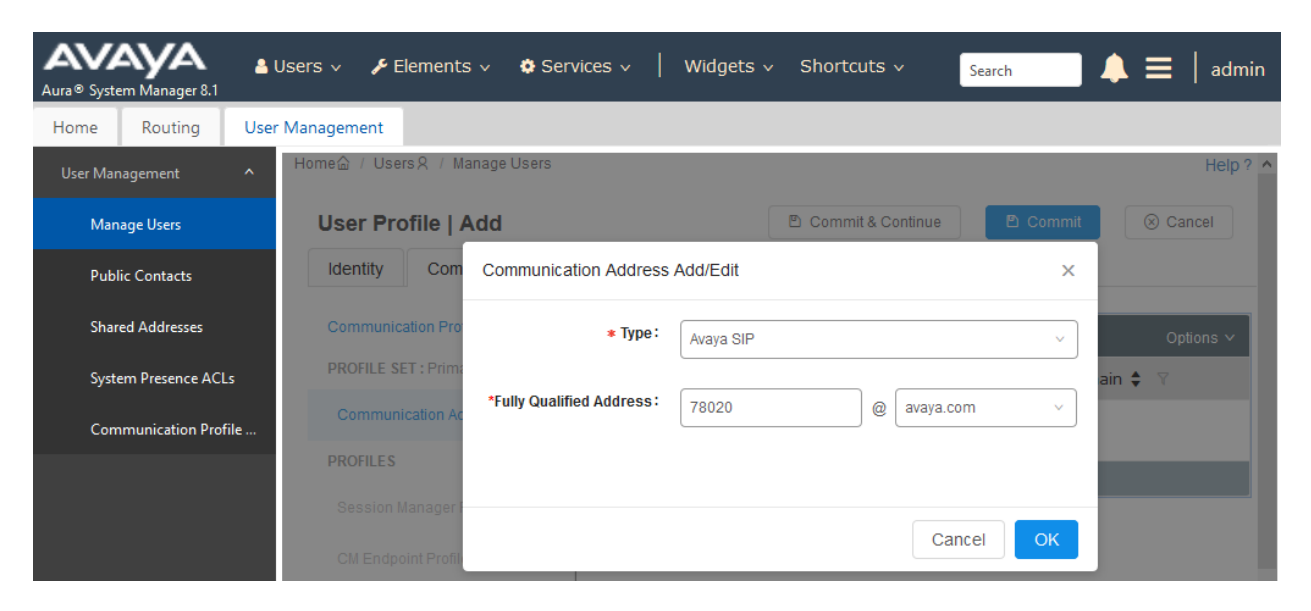

#### 6.3.4. Session Manager Profile

Click on toggle button by **Session Manager Profile**. For **Primary Session Manager**, **Origination Application Sequence**, **Termination Application Sequence**, and **Home Location**, select the values corresponding to the applicable Session Manager and Communication Manager. Retain the default values in the remaining fields.

| Avra © System Manager 8.1 | Users 🗸 🍃 Elements 🗸 🏘 Serv    | ices ~   Widgets ~ Sho                 | ortcuts v             |                   | Search 🔔 🗮 🛛 admin |
|---------------------------|--------------------------------|----------------------------------------|-----------------------|-------------------|--------------------|
| Home User Managemen       | t                              |                                        |                       |                   |                    |
| User Management ^         | Home☆ / Users A / Manage Users |                                        |                       |                   | Help?              |
| Manage Users              | User Profile   Add             |                                        |                       | Commit & Continue | Commit Scancel     |
| Public Contacts           | Identity Communication Pro     | file Membership Conta                  | cts                   |                   |                    |
| Shared Addresses          | Communication Profile Password |                                        |                       |                   |                    |
| System Presence ACLs      | PROFILE SET : Primary 🗸 🗸      | SIP Registration                       |                       |                   |                    |
| Communication Profile     | Communication Address          | * Primary Session<br>Manager:          | devcon-sm Q 1         |                   |                    |
|                           | PROFILES                       | Secondary Session                      |                       |                   |                    |
|                           | Session Manager Profile 🛛 🌑    | Manager:                               |                       |                   |                    |
|                           | CM Endpoint Profile            | Survivability Server:                  | Start typing Q        |                   |                    |
|                           |                                |                                        |                       |                   |                    |
|                           |                                | Max. Simultaneous Devices:             | Select ~              | J                 |                    |
|                           |                                |                                        |                       |                   |                    |
|                           |                                | Block New Registration<br>When Maximum |                       |                   |                    |
|                           |                                | Panietratione Activa?                  |                       |                   |                    |
|                           |                                | Application Sequences                  |                       |                   |                    |
|                           |                                | Origination Sequence:                  | DEVCON-CM App Seque v | ]                 |                    |
|                           |                                |                                        |                       |                   |                    |
| ,                         |                                | Termination Sequence:                  | DEVCON-CM App Seque > | ]                 |                    |

Scroll down to the **Call Routing Settings** section to configure the **Home Location**.

| Call Routing Settings<br>* Home Location: | Thornton |  |
|-------------------------------------------|----------|--|
| Conference Factory Set:                   | Select v |  |

#### 6.3.5. CM Endpoint Profile

Click on the toggle button by **CM Endpoint Profile**. For **System**, select the value corresponding to the applicable Communication Manager. For **Extension**, enter the SIP user extension from **Section 6.3.3**. For **Template**, select *9641SIP\_DEFAULT\_CM\_8\_1*. For **Port**, click and select *IP*. Retain the default values in the remaining fields. Click on the Endpoint Editor (i.e, Edit icon in Extension field) to set the **Coverage Path** to voicemail.

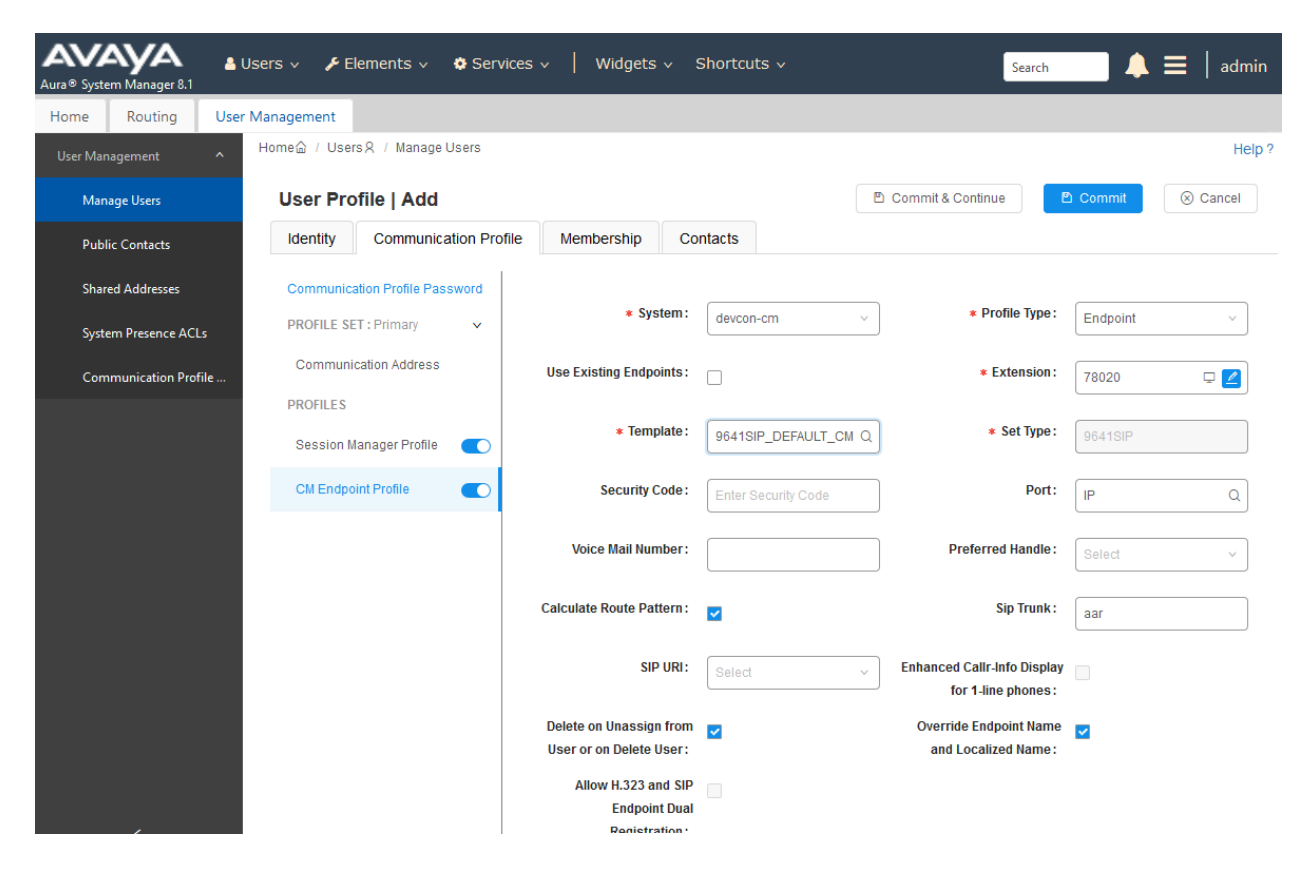

Navigate to the **General Options** tab and set the **Coverage Path 1** field to the voicemail coverage path. This provides voicemail coverage for the SIP user. In this example, coverage path 10 was used.

|     |                       |                       |                      |                        | Display Extension Ranges |
|-----|-----------------------|-----------------------|----------------------|------------------------|--------------------------|
| * 5 | System                | devcon-cm             | *                    | Extension              | 78020                    |
| ר א | <b>Femplate</b>       | 9641SIP_DEFAULT_CM_8_ | 1 ~                  | Set Type               | 9641SIP                  |
| •   | Port                  | IP                    |                      | Security Code          |                          |
|     | Name                  |                       |                      |                        |                          |
|     |                       |                       |                      |                        |                          |
|     |                       |                       |                      |                        |                          |
| G   | General Options (G) * | Feature Options (F)   | <b>Site Data</b> (S) | Abbreviated Call Dia   | ling (A)                 |
| E   | nhanced Call Fwd (E)  | Button Assignment (B) | Profile Se           | ettings (P) Group Men  | nbership (M)             |
| *   | Class of Restriction  | 1                     | *                    | Class Of Service (COS) | 1                        |
|     | (COR)                 | 1                     |                      |                        | 1                        |
| *   | Emergency Location    | Ext 78020             | *                    | Message Lamp Ext.      | 78020                    |
| *   | Tenant Number         | 1                     |                      |                        |                          |
| *   | SIP Trunk             | Qaar                  |                      | Type of 3PCC Enabled   | None 🗸                   |
|     | Coverage Path 1       | 10                    |                      | Coverage Path 2        |                          |
|     | Lock Message          |                       |                      | Localized Display Name |                          |

# 7. Configure Avtec Scout VoIP Console

This section covers the configuration of Scout VoIP Console using the **Scout Manager** application. This section assumes that the Scout VoIP Console software has already been installed successfully. In the **Scout Manager** application, the following procedures are performed:

- Launch Scout Manager
- Add Endpoints
- Modify SIP Line Label
- Add Voicemail/MWI Button

### 7.1. Launch Scout Manager

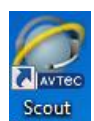

Launch the **Scout Manager** application by clicking on the appropriate Manager icon. The following screen is displayed. Log in with the appropriate credentials.

| AVTEC                  |          |  |  |  |  |  |  |  |  |
|------------------------|----------|--|--|--|--|--|--|--|--|
| Username:<br>Password: |          |  |  |  |  |  |  |  |  |
|                        | OK Close |  |  |  |  |  |  |  |  |

Once logged in, the **Scout Manager** screen appears as shown below. Click on the **Lock** icon to allow configuration.

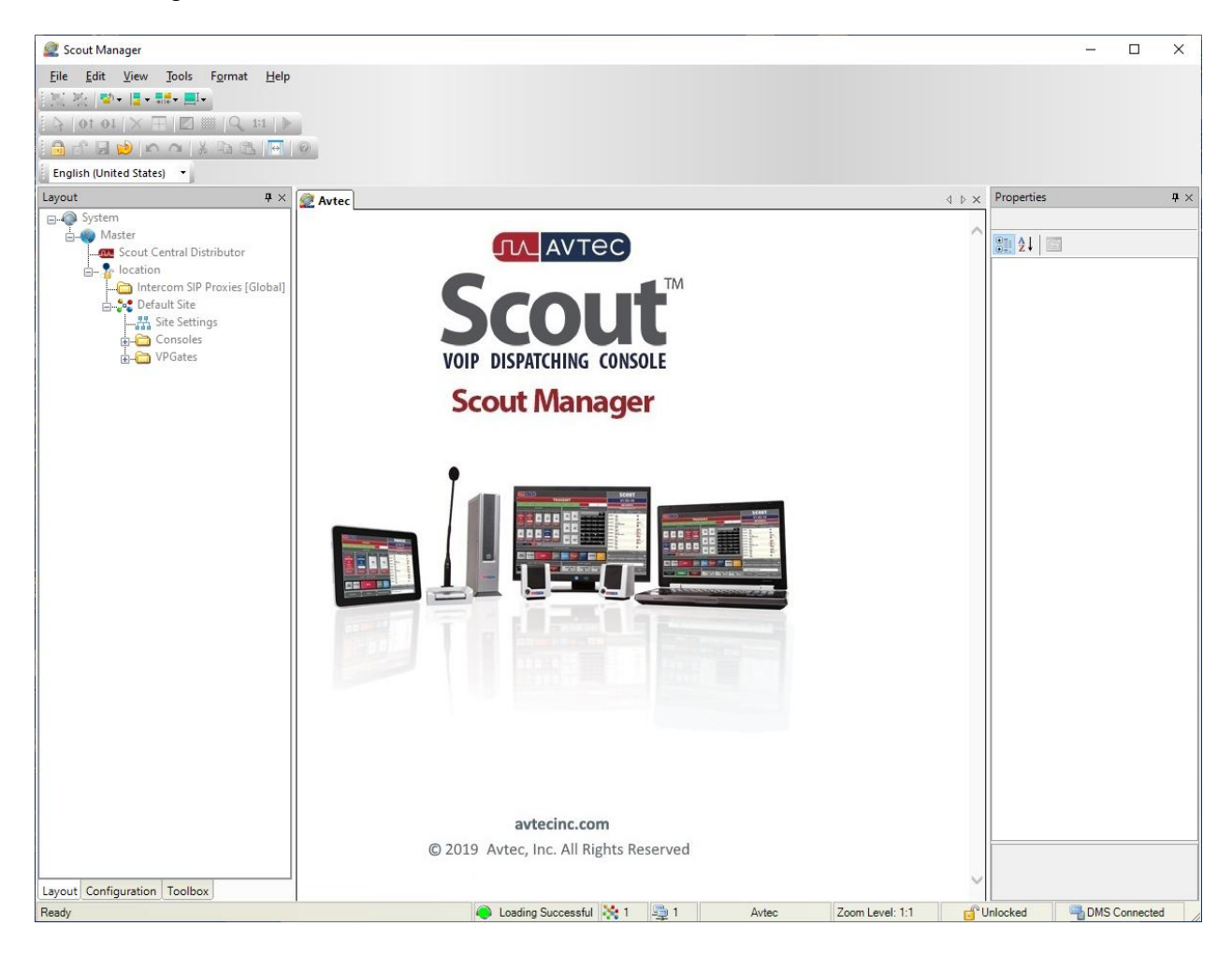

### 7.2. Add Endpoints

Endpoints are created under VPGate configuration. Navigate to **VPGate**  $\rightarrow$  **Endpoints** and click the **Add** button in the **Endpoint Summary** page (not shown). The **Endpoint Configuration** page is displayed as shown below.

#### Under Endpoint Configuration:

- Endpoint Name: Specify a descriptive name (e.g., 78020).
- Service State: Set to Available.

Under Endpoint Connection:

• Endpoint Audio: Set to *VoIP*.

Under VoIP Audio Settings:

Receive Audio Mode:

Set to FULL DUPLEX.

Use the default settings for the remaining fields. Click the Add button.

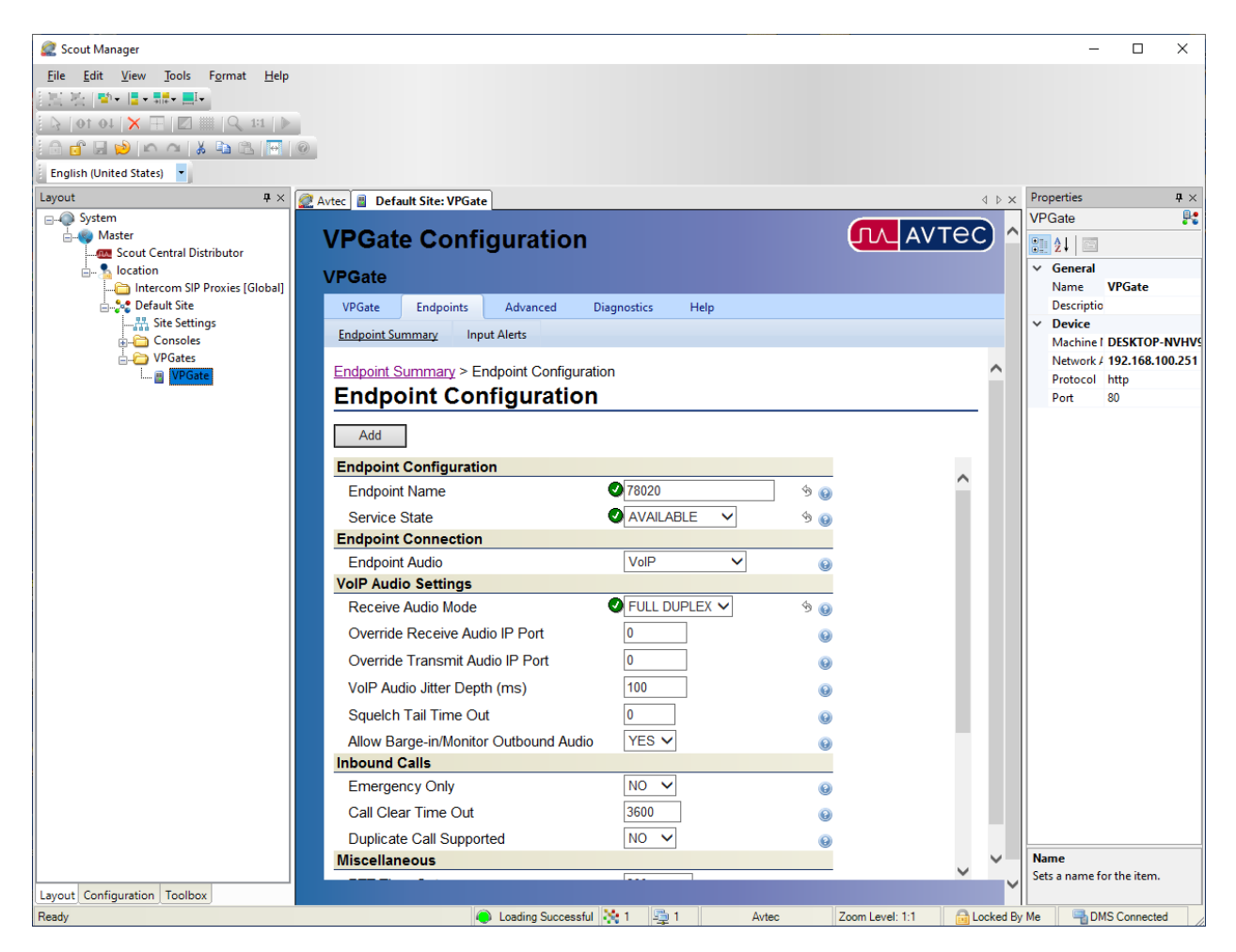

Solution & Interoperability Test Lab Application Notes ©2020 Avaya Inc. All Rights Reserved. The **Endpoint** previously added is now displayed in the **Endpoint Summary** page shown below. Click on the endpoint that was previously added (i.e., 78020) to open the configuration again.

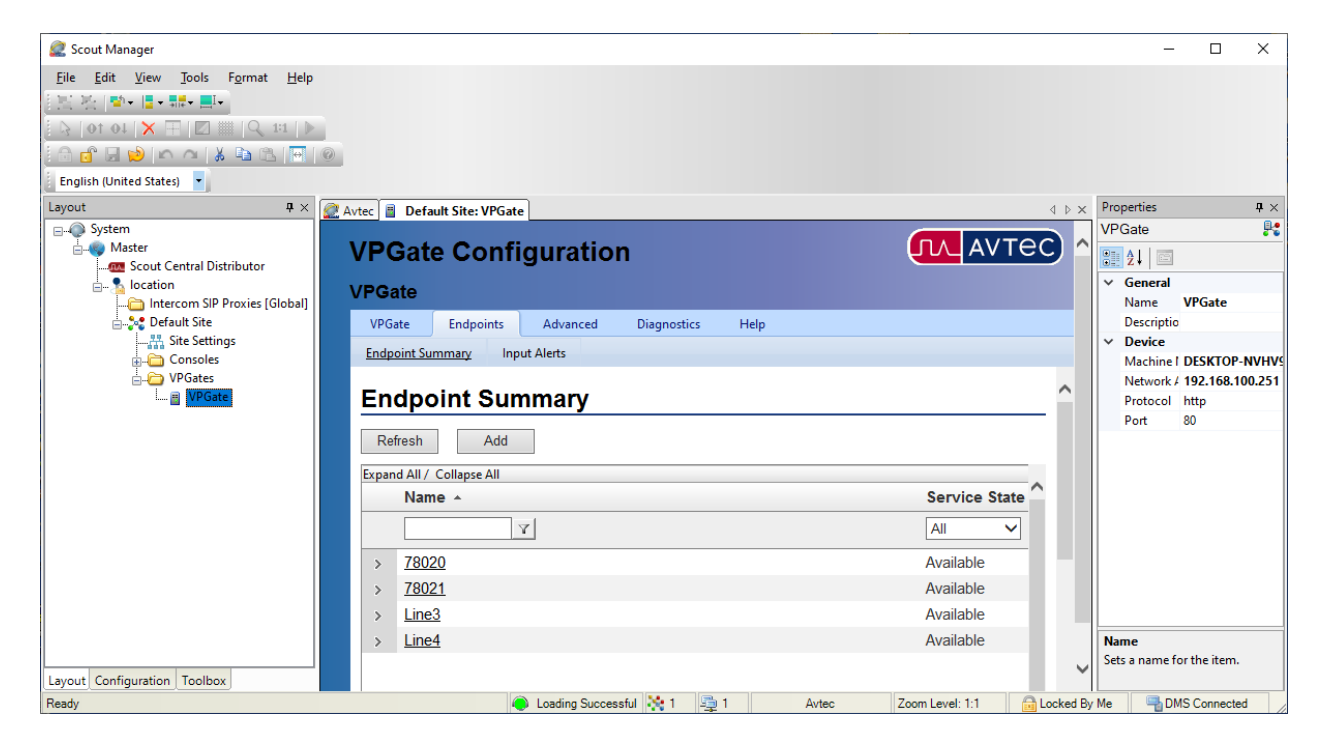

The **Endpoint Configuration** page is displayed. Scroll to the bottom of the page to the **Drivers** section as shown below. Select *SIP* from the drop-down field and click **Add driver**.

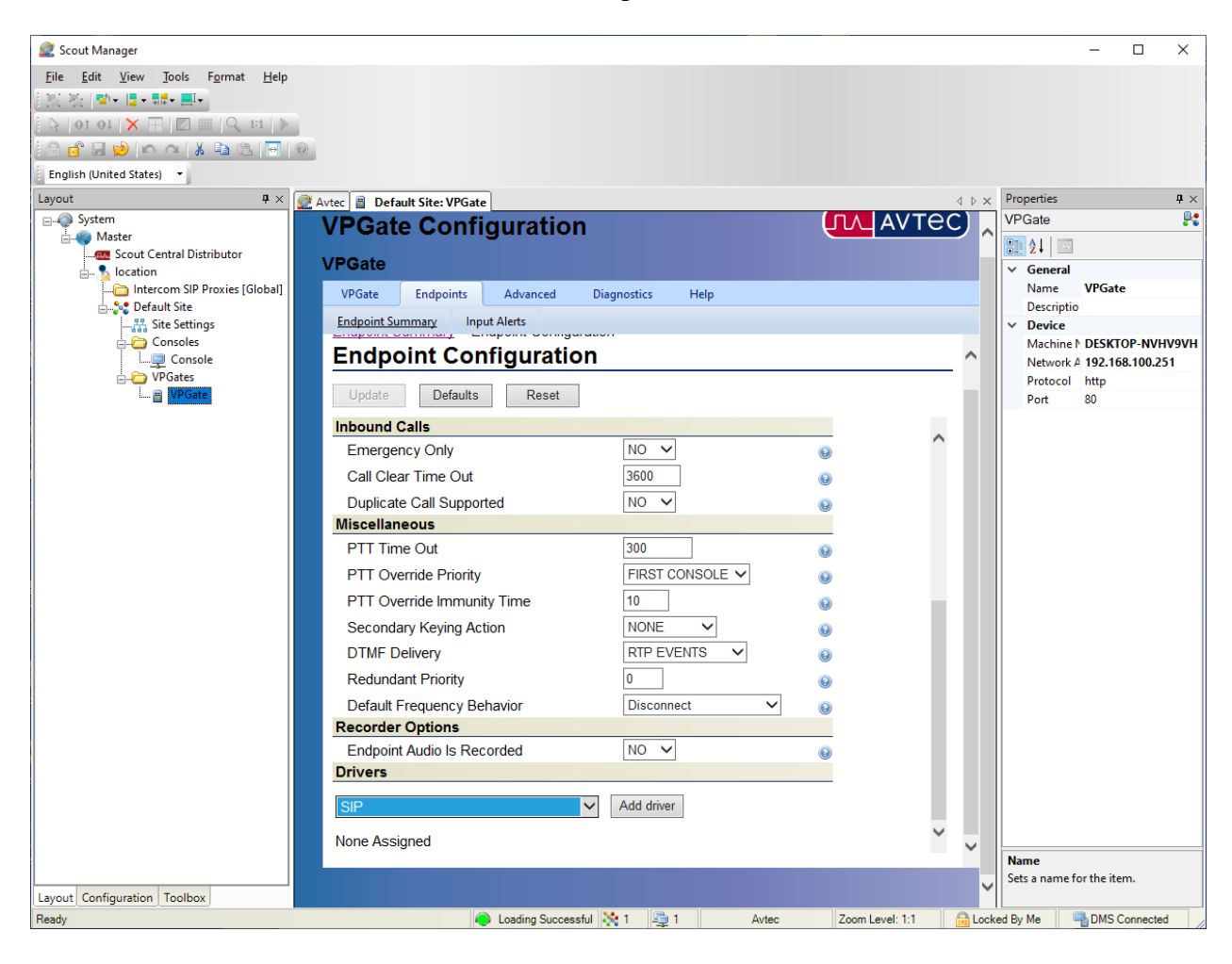

The **SIP** page is displayed as shown below. Under **Primary Identity**, configure the following fields:

- Display Name:
- Username:

- SIP Server Address/Domain name:
- SIP Server Port:
- Authentication Username:
- Authentication Password:
- **Register with SIP Server:**

- Specify a descriptive name (e.g., *Line1*). Specify a descriptive name (e.g., 78020).
  - Specify the signaling IP address of Session
  - Manager.
    - Specify port 5060.
  - Specify the SIP extension (e.g., 78020).
  - Specify the password used for SIP registration as
- configured in Section 6.3.2.
- Enable this option.
- **Enable Voicemail Subscription:** Enable this option.
- Voicemail Subscription Extension/URL: Specify the SIP extension (e.g., 78020).
- Voicemail Retrieval Extension/URL: Specify the voicemail number.

| 🧟 Scout Manager                                    |               |                 |        |                   | - 0         | ×          |
|----------------------------------------------------|---------------|-----------------|--------|-------------------|-------------|------------|
| <u>File Edit View Tools Format H</u> elp           |               |                 |        |                   |             |            |
| [13] 20 (10) (10) (10) (10) (10) (10) (10) (10     |               |                 |        |                   |             |            |
| 🗄 🖓   0 t 0 t   🗙 🎞   🖾 🏢   🖓 1º1   🕨              |               |                 |        |                   |             |            |
|                                                    |               |                 |        |                   |             |            |
| English (United States)                            |               |                 |        |                   |             |            |
| Layout 🗣 × 🧟 Avtec 📱 Default Site: VPGate          |               |                 | ∢ ⊳ ×  | Properties        |             | <b>4</b> × |
| VPGate Configuration                               |               | ллаутес         |        | VPGate            |             | <b></b>    |
| - Scout Central Distributor                        |               |                 |        | 81 2+ E           |             |            |
| intercom SIP Proviet [Global]                      |               |                 |        | V General<br>Name | VPGate      |            |
| Default Site VPGate Endpoints Advanced Diagnostics | Help          |                 |        | Descriptio        | - Gutte     |            |
|                                                    |               |                 |        | ✓ Device          | DECISION N  |            |
| Console Endpoint Summary > Line3 > SIP             |               |                 | ^      | Nachine Network A | 192.168.10  | 0.251      |
|                                                    |               |                 | 11     | Protocol          | http        |            |
|                                                    |               |                 |        | Port              | 80          |            |
| Add                                                |               |                 |        |                   |             |            |
| SIP Configuration                                  |               |                 |        |                   |             |            |
| Driver Processing Order                            | 10            | •               |        |                   |             |            |
| Primary Identity                                   |               |                 |        |                   |             |            |
| Display Name                                       | ✔ Line1       | Ý 😧             |        |                   |             |            |
| Username                                           | ✔ 78020       | ∲ <b>(</b> )    |        |                   |             |            |
| SIP Server Address/Domain name                     | 10.64.102.117 | \$ 😧            |        |                   |             |            |
| SIP Server Port                                    | 5060          | Ý9 😡            |        |                   |             |            |
| Authentication Username                            | 78020         | Ý9 😡            |        |                   |             |            |
| Authentication Password                            | 123456        | \$ (i)          |        |                   |             |            |
| Register with SIP Server?                          | YES 🗸         | •               |        |                   |             |            |
| Register Refresh Time (secs)                       | 70            | •               |        |                   |             |            |
| Outbound Proxy Address                             |               | •               |        |                   |             |            |
| Outbound Proxy Port                                | 0             | 0               |        |                   |             |            |
| Force Outbound Proxy                               | NO V          | 0               |        |                   |             |            |
| Enable Voicemail Subscription?                     | VES V         | \$ Q            |        |                   |             |            |
| Voicemail Subscription Extension/URI               | 78020         | \$ 0            |        |                   |             |            |
| Voicemail Retrieval Extension/URI                  | 78500         | \$ Q            |        |                   |             |            |
| Outbound Proxy Address for Voicemail Server        |               | <u>Q</u>        | $\sim$ |                   |             |            |
|                                                    |               | · ·             | ÷.     | Name              |             |            |
| Lavout Configuration Toolhoy                       |               |                 | ~      | Sets a name fo    | r the item. |            |
| Ready October 1                                    | 📮 1 🛛 Avtec   | Zoom Level: 1:1 | Lock   | ed By Me          | DMS Conne   | cted       |

Solution & Interoperability Test Lab Application Notes ©2020 Avaya Inc. All Rights Reserved. Scroll down to the **Codec Configuration** section and specify the codecs to be supported. In this example, G.711, G.729, and G.726 were enabled.

| Scout Manager                    |                                        |                  |                        | — П X                     |
|----------------------------------|----------------------------------------|------------------|------------------------|---------------------------|
| Eile Edit View Tools Format Help |                                        |                  |                        |                           |
|                                  |                                        |                  |                        |                           |
|                                  |                                        |                  |                        |                           |
|                                  | 0                                      |                  |                        |                           |
| English (United States)          |                                        |                  |                        |                           |
| Lavout # ×                       | Autor B. Dofault Citar VPGata          |                  | 4 b ¥                  | Properties <b>4</b> ×     |
| System                           |                                        |                  |                        | VPGate 👫                  |
| - Master                         | VPGate Configuration                   |                  | ULAVIEC A              | 90 2↓ □                   |
|                                  | VPGate                                 |                  |                        | ✓ General                 |
| Intercom SIP Proxies [Global]    | VPGate Endpoints Advanced Diagnostics  | Help             |                        | Name VPGate               |
| Default Site                     | Fadasiat Summary Janut Alata           | nap              |                        | Descriptio                |
| Consoles                         | Endpoint summary input Alens           |                  |                        | Machine N DESKTOP-NVHV9VH |
| Console                          | Endpoint Summary > Line3 > SIP         |                  |                        | Network A 192.168.100.251 |
| WP Gate                          | SIP                                    |                  |                        | Protocol http<br>Port 80  |
|                                  |                                        |                  |                        |                           |
|                                  | Add                                    |                  |                        |                           |
|                                  | CODEC Configuration                    |                  |                        |                           |
|                                  | G.711 uLaw Enabled                     | YES 🗸            | 0                      |                           |
|                                  | G.711 uLaw SDP Payload Type            | 0                | 0                      |                           |
|                                  | G.711 uLaw SDP Description             | PCMU             | 0                      |                           |
|                                  | G.729A Enabled                         | YES 🗸            | 0                      |                           |
|                                  | G.729A SDP Payload Type                | 18               | 0                      |                           |
|                                  | G.729A SDP Description                 | G729             | 0                      |                           |
|                                  | G.726 16kb Enabled                     | YES 🗸            | 0                      |                           |
|                                  | G.726 16kb SDP Payload Type            | 97               | 0                      |                           |
|                                  | G 726 16kb SDP Description             | G726-16          |                        |                           |
|                                  | G 726 32kb Enabled                     | YES V            |                        |                           |
|                                  | G 726 32kb SDP Payload Type            | 96               |                        |                           |
|                                  | C 726 22kb SDF P ayload Type           | C726.22          |                        |                           |
|                                  | 0.720 S2KD SDF Description             | NO N             |                        |                           |
|                                  | G.723.1 Enabled                        |                  | Θ                      |                           |
|                                  | Telephone-Event (RFC2833/4733) Enabled | TES V            | 0                      |                           |
|                                  | Telephone-Event SDP Payload Type       |                  | •                      |                           |
|                                  | Lelenhone-Event SDP Description        | Itelenhone-event |                        |                           |
|                                  |                                        |                  |                        | Name                      |
|                                  |                                        |                  |                        | Sets a name for the item. |
| Layout Configuration Toolbox     |                                        |                  |                        |                           |
| Ready                            | 🔴 Loading Successful 👫 1 📲             | 1 Avtec          | Zoom Level: 1:1 🔂 Lock | ced By Me By Me           |

Lastly, scroll down to the **Advanced Configuration** section and **Enable Inactive Hold**. This is required for attended/supervised transfers to work properly. Click the **Add** button.

| 🧟 Scout Manager                                               |              | - 0             | ×          |
|---------------------------------------------------------------|--------------|-----------------|------------|
| Eile Edit View Tools Farmat Help                              |              |                 |            |
| 「NAN AN AN AN AN AN AN AN AN AN AN AN AN                      |              |                 |            |
| i k lot to to k    K                                          |              |                 |            |
|                                                               |              |                 |            |
| English (United States) 🔻                                     |              |                 |            |
| Layout 4 × 💇 Avtec 2 Default Site: VPGate 4 ▷                 | × Properties |                 | <b>4</b> × |
|                                                               | VPGate       |                 | - 🍂        |
| i → master                                                    | <u>₿</u>     |                 |            |
| Pocation VPGate                                               | ✓ General    | 1000            |            |
| Advanced Diagnostics Help                                     | Descript     | io              |            |
| Site Settings Endpoint Summary Input Alerts                   | ✓ Device     |                 |            |
|                                                               | Machine      | DESKTOP-NVH     | V9VH       |
| Endpoint Summary > Lines > SIP                                | Protocol     | http            |            |
|                                                               | Port         | 80              |            |
| Add                                                           |              |                 |            |
|                                                               |              |                 |            |
| Advanced Network Configuration                                |              |                 |            |
| Local RIP Port                                                |              |                 |            |
| Local SIP Port 0                                              |              |                 |            |
| SIP Transport                                                 |              |                 |            |
| UDP Keepalive Interval (secs) 0 0                             |              |                 |            |
| Advanced Configuration                                        |              |                 |            |
| RTCP Enabled                                                  |              |                 |            |
| Stale Call Time (secs)                                        |              |                 |            |
| Send Silence Packets DISABLE V 0                              |              |                 |            |
| SIP Session Timer Enabled NO V                                |              |                 |            |
| Peak Audio Level (dB) 0 0                                     |              |                 |            |
| Enable Auto Answer NO 🗸 🧕                                     |              |                 |            |
| Enable Message On Hold NO V 00                                |              |                 |            |
| Enable SIP Hold during Console Hold YES V                     |              |                 |            |
| Enable Inactive Hold                                          |              |                 |            |
| Initial Forced Registration Timeout (secs)                    |              |                 |            |
| Early Media Handling After 183 with SDP 🗸 🥹                   |              |                 |            |
|                                                               |              |                 |            |
|                                                               | Name         |                 |            |
|                                                               | Sets a name  | for the item.   |            |
| Ready 🖉 Loading Successful 🔆 1 🖳 1 Avtec Zoom Level: 1:1 🔒 Lo | cked By Me   | B DMS Connected | d ,        |

## 7.3. Modify SIP Line Label

To modify the label of the SIP line button on Scout VoIP Console, select the **Configuration** tab in the left pane and change the label for the SIP endpoint, as desired, by highlighting the current SIP line (e.g., *Line1*) and changing it to the SIP extension (e.g., *78020*) as shown below.

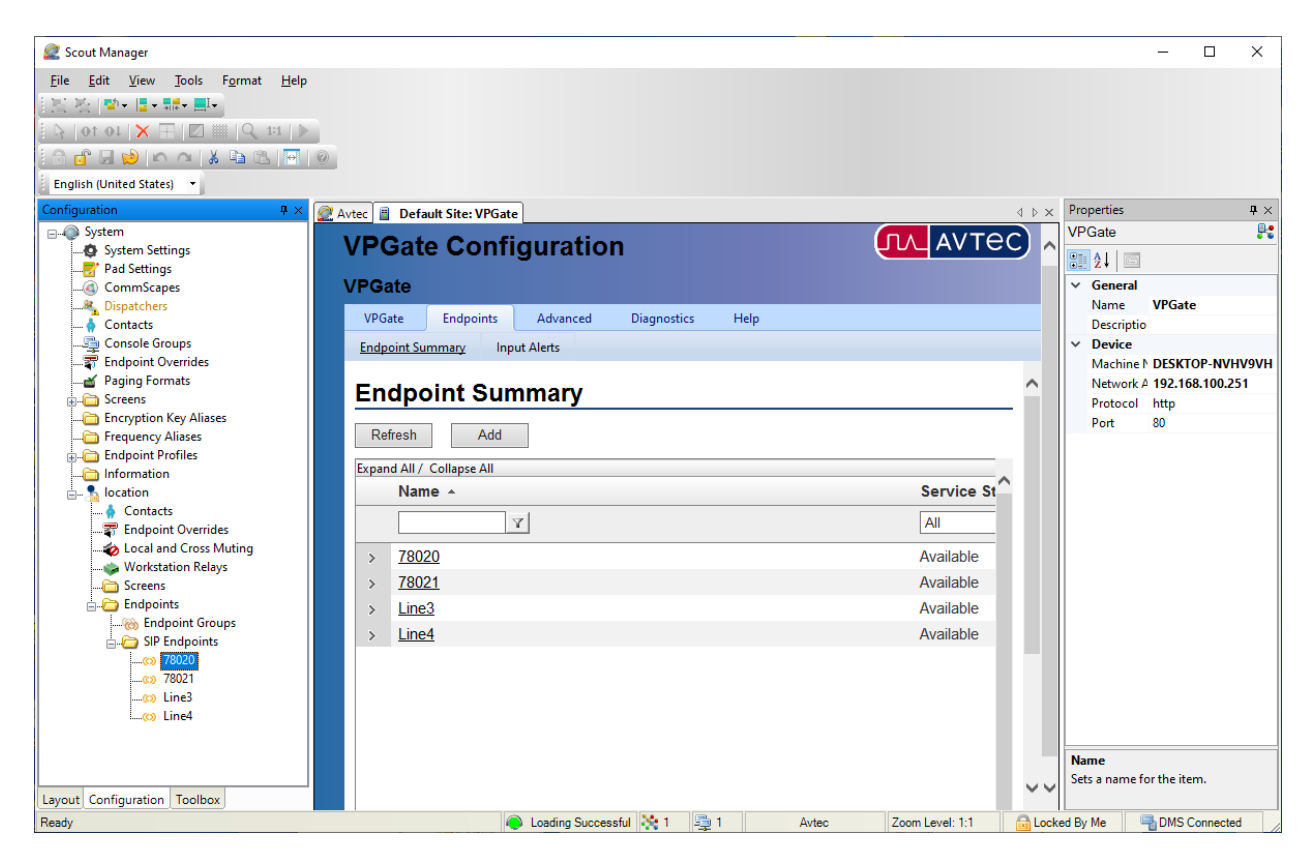

### 7.4. Add Voicemail/MWI Button

A voicemail/MWI button calls the voicemail system when pressed and provides an indication of any new voicemail messages. To add a voicemail/MWI button associated with a SIP line, select the **Configuration** tab in the left pane and open the **PhoneLines** screen shown below. Next, click on the SIP line button (e.g., 78020) that will be configured with a voicemail/MWI button. In the **Line Pad** section, click on the ellipses (...) button by **Pad Extender** to display the **Pad Extender Editor** window.

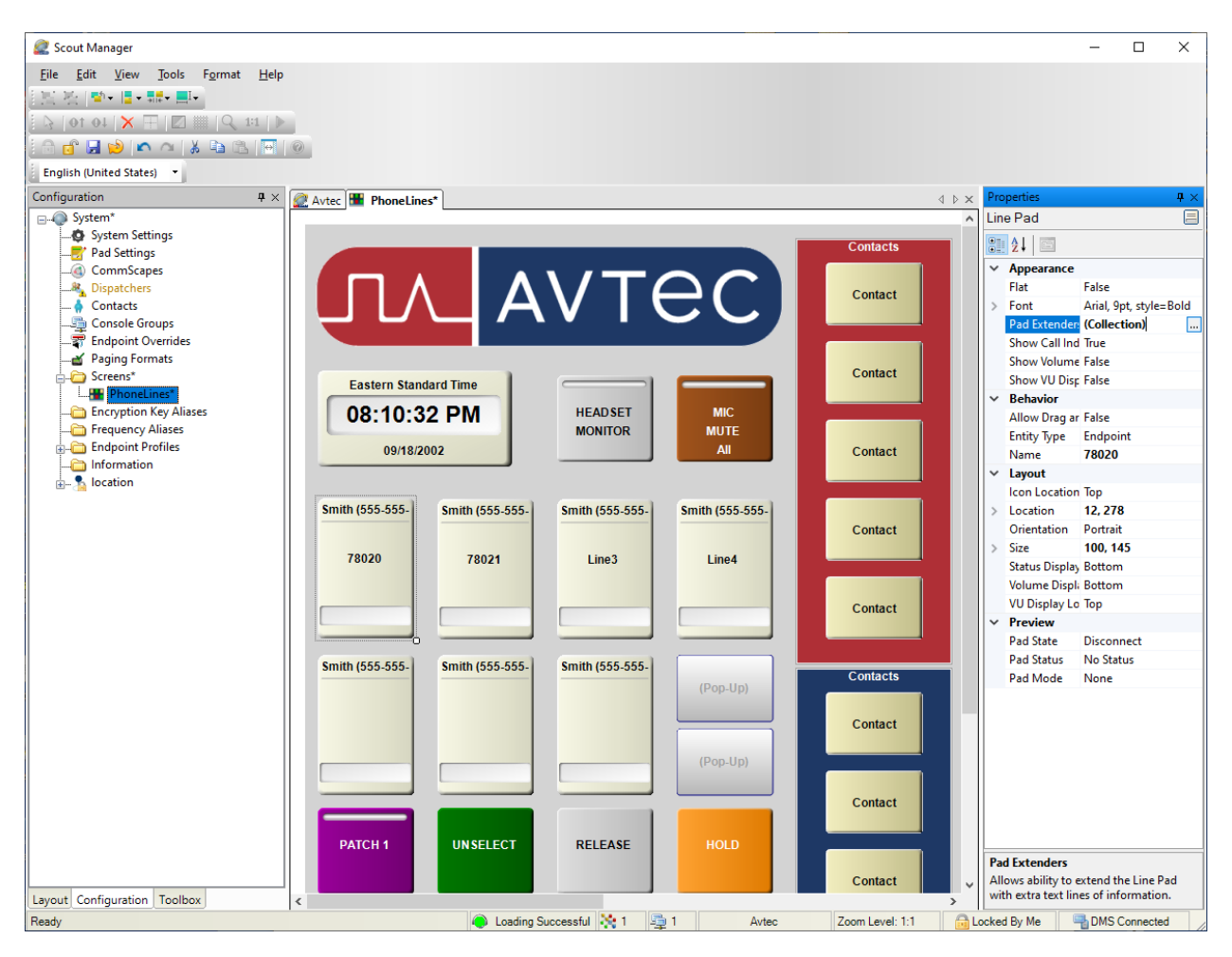

The **Pad Extender Editor** window is displayed below. Click the **Add** button. In the properties section to the right, set the **Type** field to *Voicemail*. Select the **Dock Position** for the button. In this example, the button was docked at the *Bottom*. Click **OK**.

| Pad Extender Editor                                     |                  |                                                                                                    |                                                                                                    |                                                                                                    | Х |
|---------------------------------------------------------|------------------|----------------------------------------------------------------------------------------------------|----------------------------------------------------------------------------------------------------|----------------------------------------------------------------------------------------------------|---|
| <ani information=""> [ Line Pad ] [ Voicemail&gt;</ani> | Top<br>Docked    | <ul> <li>Voicer</li> <li>2</li> <li>A</li> <li>Fo</li> <li>To</li> <li>Co</li> <li>Ico</li> <li>La</li> <li>He</li> </ul> | mail> properties:<br>ppearance<br>at<br>ont<br>ype<br>ext Alignment<br>olor<br>on Alignment<br>ayout<br>eight | False<br>Arial, 9pt, style=Bold<br>< <b>Voicemail&gt;</b><br>Middle Center<br>Use Line Pad Mode Color<br><b>Top Center</b><br>50 | * |
| Add Remove                                              | Bottom<br>Docked | Type<br>Sets th                                                                                                    | he indication to display                                                                                      | Bottom<br>OK Cancel                                                                                                    |   |

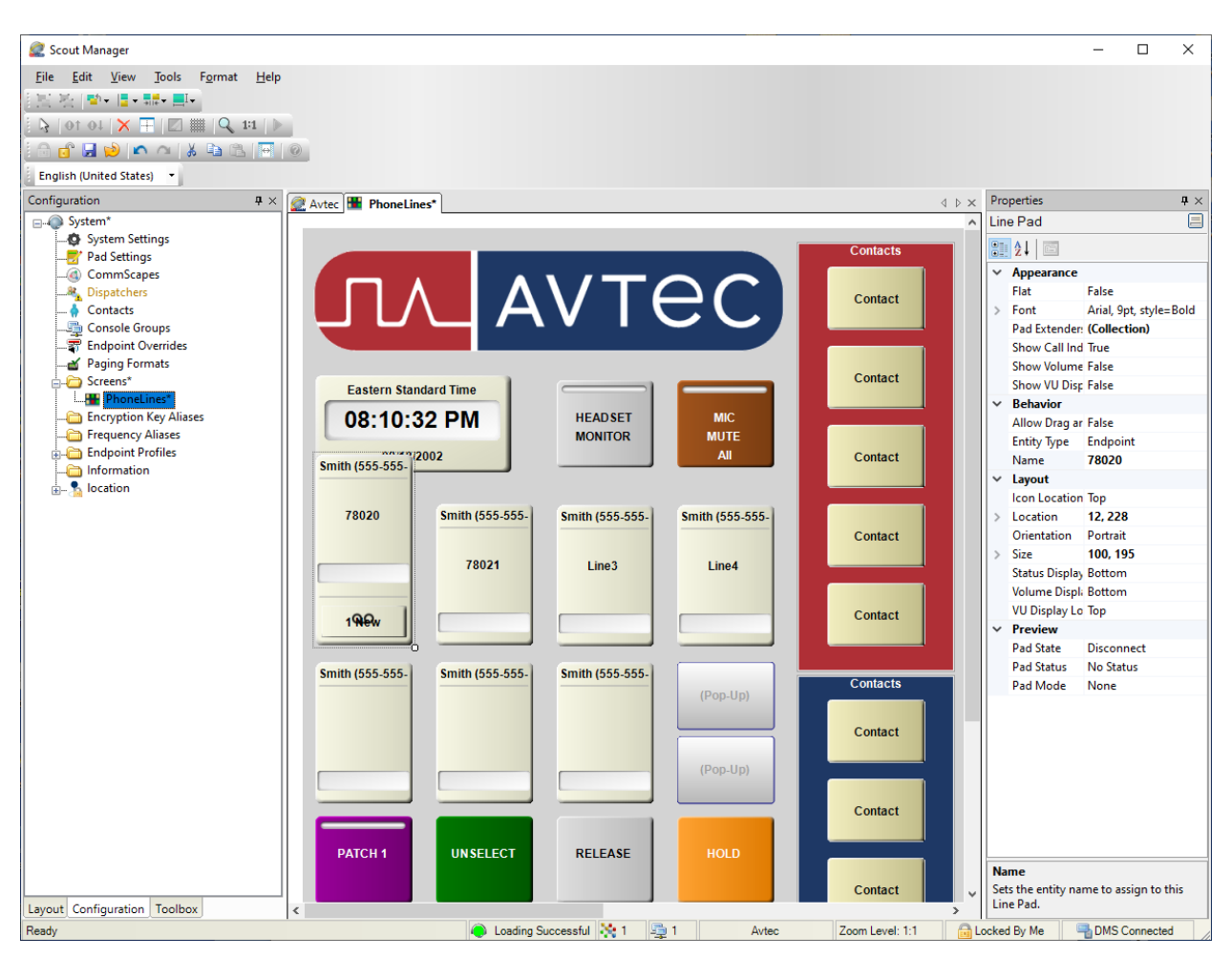

The voicemail/MWI button appears with the SIP line button as shown below. Click Save.

Lastly, deploy the changes to the **Scout VoIP Console**. Select the **Layout** tab in the left pane and then open the **Scout Central Distributor** screen as shown below. Navigate to **System**  $\rightarrow$  **Deployment** to display the following screen. Click on the **Deploy** hyperlink.

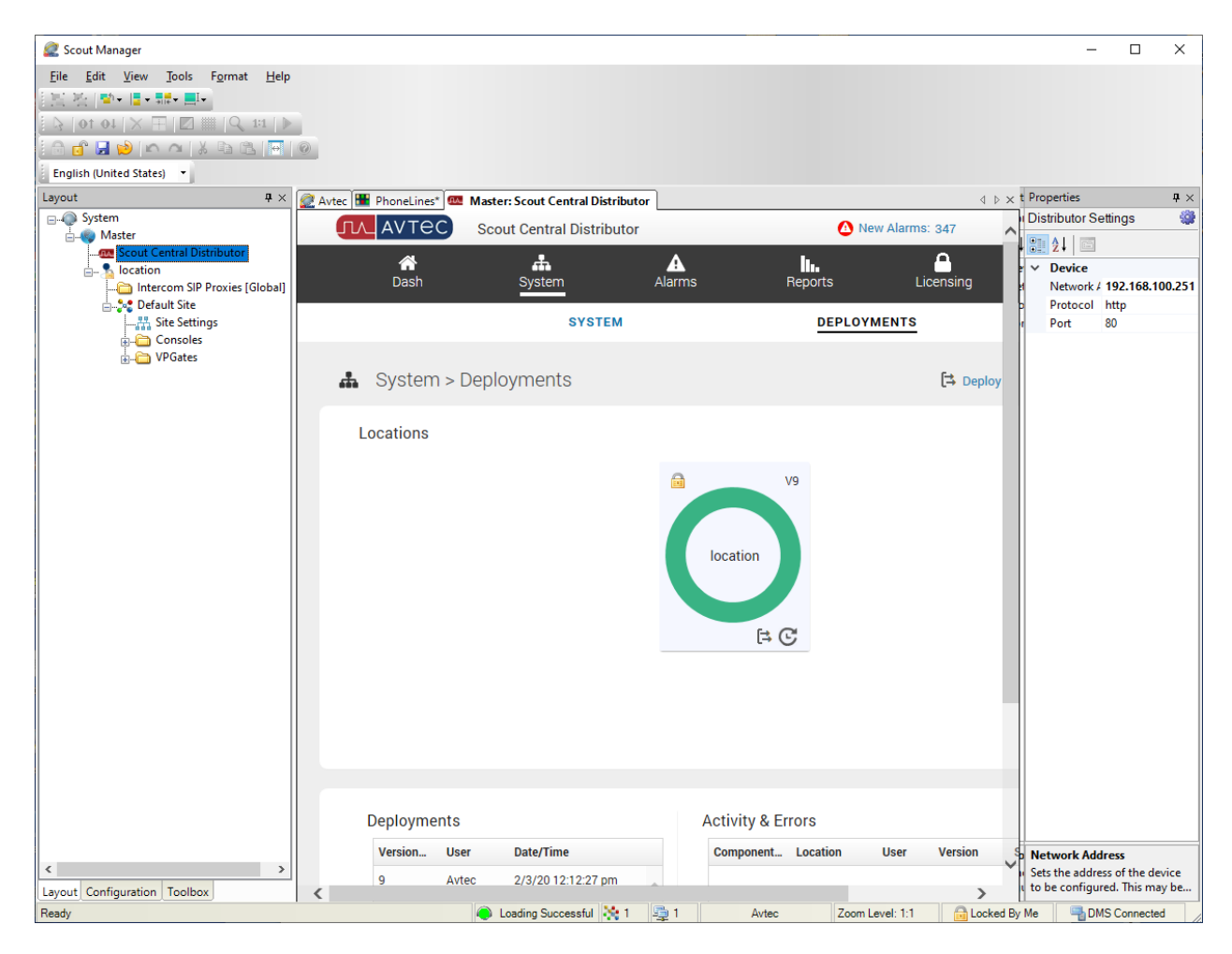

In the **Select Deployment Locations** screen shown below, click the **Deploy** button to deploy the changes to the **Scout VoIP Console**.

| 🧟 Scout Manager                                                                                                    |                                                              | - 🗆 X                          |
|----------------------------------------------------------------------------------------------------|--------------------------------------------------------------|--------------------------------|
| <u>File E</u> dit <u>V</u> iew <u>T</u> ools F <u>o</u> rmat <u>H</u> elp                                                                                                    |                                                              |                                |
| [1] [2] [2] * [2 * 10 * 10 * 10 * 10 * 10 * 10 * 10 * 1                                                                                                    |                                                              |                                |
| 🛛 🖓   OT OL   🗙 🖽   🗖 🏢   🎝 1º1   🕨                                                                                                    |                                                              |                                |
| i 🖯 🗗 🖬 😒 🗠 🗠   X 🖬 🛍 🕅                                                                                                    |                                                              |                                |
| English (United States) 🔻                                                                                                    |                                                              |                                |
| Layout 4 ×                                                                                                    | 🖉 Avtec 🔡 PhoneLines* 🚾 Master: Scout Central Distributor    | Properties $\mathbf{P} \times$ |
| System                                                                                                    |                                                              | Distributor Settings           |
| Scout Central Distributor                                                                                                    | Select Deployment Locations                                  | 2↓ 🖾                           |
|                                                                                                    | Select deployment location(s) and then click <b>Deploy</b> . | ✓ Device                       |
| Intercom SIP Proxies [Global]                                                                                                    | Select All                                                   | Network / 192.168.100.251      |
| Site Settings                                                                                                    |                                                              | Port 80                        |
| Consoles                                                                                                    |                                                              |                                |
| i → <sup>™</sup> About About Abo |                                                              |                                |
|                                                                                                    |                                                              |                                |
|                                                                                                    |                                                              |                                |
|                                                                                                    |                                                              |                                |
|                                                                                                    |                                                              |                                |
|                                                                                                    |                                                              |                                |
|                                                                                                    |                                                              |                                |
|                                                                                                    |                                                              |                                |
|                                                                                                    |                                                              |                                |
|                                                                                                    |                                                              |                                |
|                                                                                                    |                                                              |                                |
|                                                                                                    |                                                              |                                |
|                                                                                                    | × 1                                                          |                                |
|                                                                                                    |                                                              |                                |
|                                                                                                    |                                                              |                                |
|                                                                                                    | Cancel Deploy                                                |                                |
|                                                                                                    |                                                              |                                |
|                                                                                                    |                                                              |                                |
|                                                                                                    |                                                              |                                |
|                                                                                                    | Deployments Activity & Errors                                |                                |
|                                                                                                    | Version_User_Date/TimeComponent_Location_User_Version_9      | Notwork Address                |
| < >                                                                                                    |                                                              | Sets the address of the device |
| Layout Configuration Toolbox                                                                                                    | 9 Avtec 2/3/2012:12:27 pm                                    | to be configured. This may be  |
| Ready                                                                                                    | loading Successful 💸 1 📮 1 Avtec Zoom Level: 1:1 🔒 Locked By | Me BMS Connected               |

The **Scout VoIP Console** below displays the voicemail/MWI button associated with the appropriate SIP line (e.g., 78020). Note that the label on the SIP line is the SIP extension (78020), which was changed in **Section 7.3**.

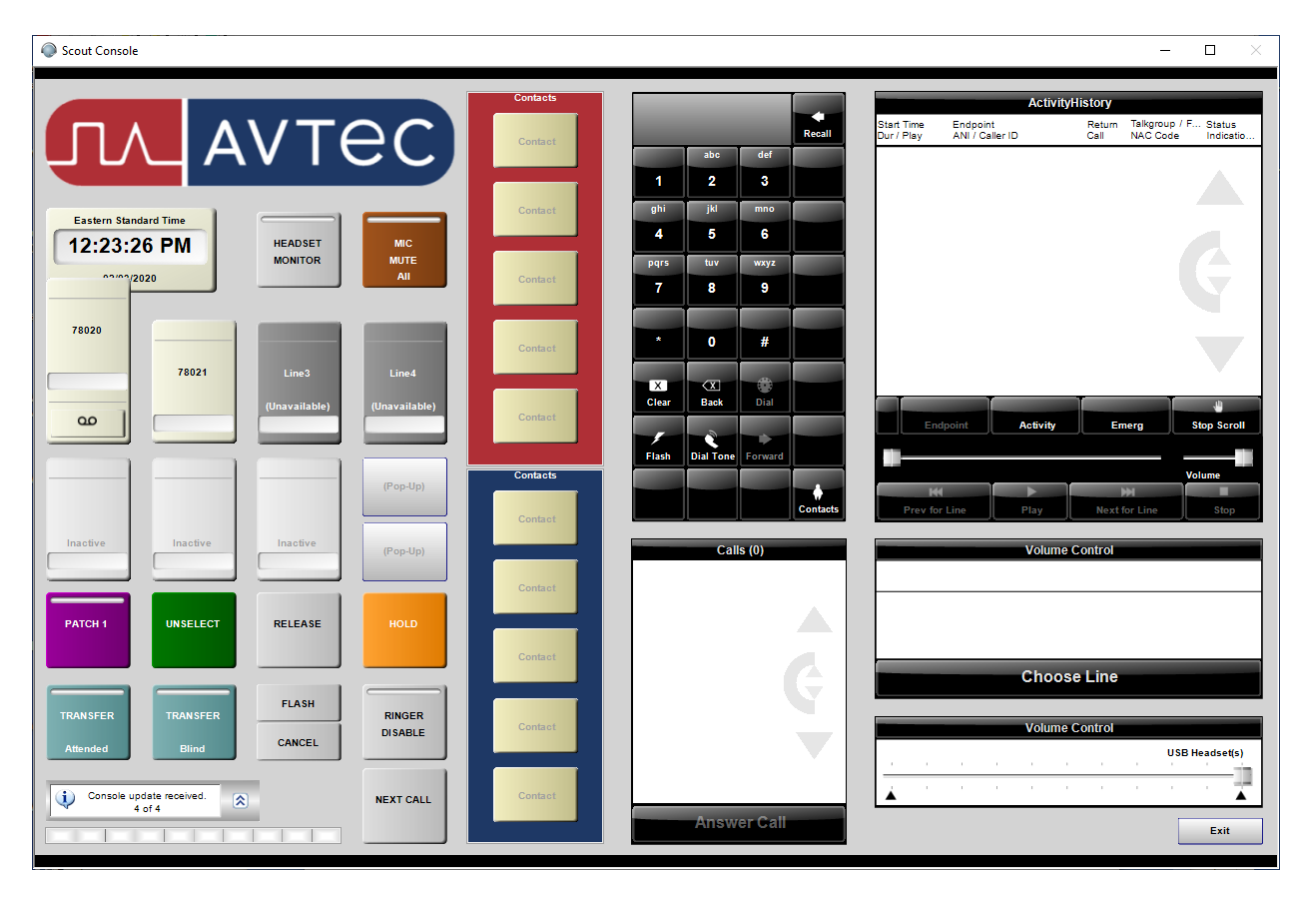

# 8. Verification Steps

This section provides the tests that can be performed to verify proper configuration of the Avtec Scout VoIP Console with Avaya Aura® Communication Manager and Avaya Aura® Session Manager. The following steps can be used to verify installations in the field.

Verify that the Scout VoIP Console has successfully registered with Session Manager. In System Manager, navigate to Elements → Session Manager → System Status → User Registrations to check the registration status as shown below.

| AV/<br>Aura® Syste                                                                                                    | em Manager 8.1      | 占 Users 🗸  | 🗸 🎤 Ele       | ments 🗸 🔅 Ser   | vices ~    | Widg   | ets ~ Sh                 | ortcuts v       |          |          | Search   |              | • ≡    | a            | admin         |
|----------------------------------------------------------------------------------------------------|---------------------|------------|---------------|-----------------|------------|--------|--------------------------|-----------------|----------|----------|----------|--------------|--------|--------------|---------------|
| Home                                                                                                    | Routing             | User Manag | ement         | Session Manager |            |        |                          |                 |          |          |          |              |        |              |               |
| Com                                                                                                    | munication Pro      | ~          |               |                 |            |        |                          |                 |          |          |          |              |        |              | Help ?        |
| Network Configur  Vetwork Configur User Registrations Select rows to send notifications to devices. Click on Details column for complete registration status. |                     |            |               |                 |            |        |                          |                 |          |          |          |              |        |              |               |
| Devi                                                                                                    | ce and Locati *     | _          |               |                 |            |        |                          |                 |          |          |          |              | С      | ustom        | iize 🕨        |
| Appl                                                                                                    | lication Confi      | Vi         | iew • De      | efault Export   | Force Unre | gister | AST Devic<br>Notificatio | e Reboot        | Reload 🔹 | Failback | As of 10 | :54 AM       |        | Adva<br>Sear | nced<br>rch • |
| Syste                                                                                                    | em Status 🔷         | 10 I       | tems 🛛 🍣      | Show All 🗸      |            |        |                          |                 |          |          |          |              | Filt   | er: En       | able          |
|                                                                                                    | SID Entity Monit    |            | Details       | Address         | First      | Last   | Actual                   | IP Address      | Remote   | Shared   | Simult.  | AST          | Regist | ered         |               |
|                                                                                                    | SIP Entity Monit    |            | Details       | Address         | Name       | Name   | Location                 | IT Address      | Office   | Control  | Devices  | Device       | Prim   | Sec          | Surv          |
|                                                                                                    | Managed Band        |            | ► Show        | 78000@avaya.com | SIP        | 78000  |                          | 192.168.100.54  |          |          | 1/1      | $\checkmark$ | (AC)   |              |               |
|                                                                                                    |                     |            | ► Show        | 78020@avaya.com | Avtec      | 78020  |                          | 192.168.100.251 |          |          | 1/1      |              | ~      |              |               |
|                                                                                                    | Security Module     |            | ▶ Show        |                 | Equinox    | 78040  |                          |                 |          |          | 0/1      |              |        |              |               |
|                                                                                                    | SIP Firewall Status |            | ▶ Show        | 78001@avaya.com | SIP        | 78001  |                          | 192.168.100.58  |          |          | 1/1      |              | (AC)   |              |               |
|                                                                                                    |                     |            | ► Show        | 78002@avaya.com | SIP        | 78002  |                          | 192.168.100.59  |          |          | 1/1      | ~            | (AC)   |              |               |
|                                                                                                    | Registration Su     |            | ► Show        | 78030@avaya.com | Agent      | 78030  |                          | 192.168.100.49  |          |          | 1/1      |              |        |              |               |
|                                                                                                    | User Registrations  |            | ▶ Show        | 78021@avaya.com | Avtec      | 78021  |                          | 192.168.100.251 |          |          | 1/1      |              |        |              |               |
|                                                                                                    | Session Counts      | Sele       | ct : All, Non | e               |            |        |                          |                 |          |          |          |              |        |              |               |
|                                                                                                    | User Data Storage   |            |               |                 |            |        |                          |                 |          |          |          |              |        |              |               |

2. Launch the Avtec Scout VoIP Console. The Scout VoIP Console will be displayed as shown below. If the SIP line is down, the line buttons will display *Unavailable*. The line buttons shown below indicate that the SIP lines for extensions 78020 and 78021 are in-service.

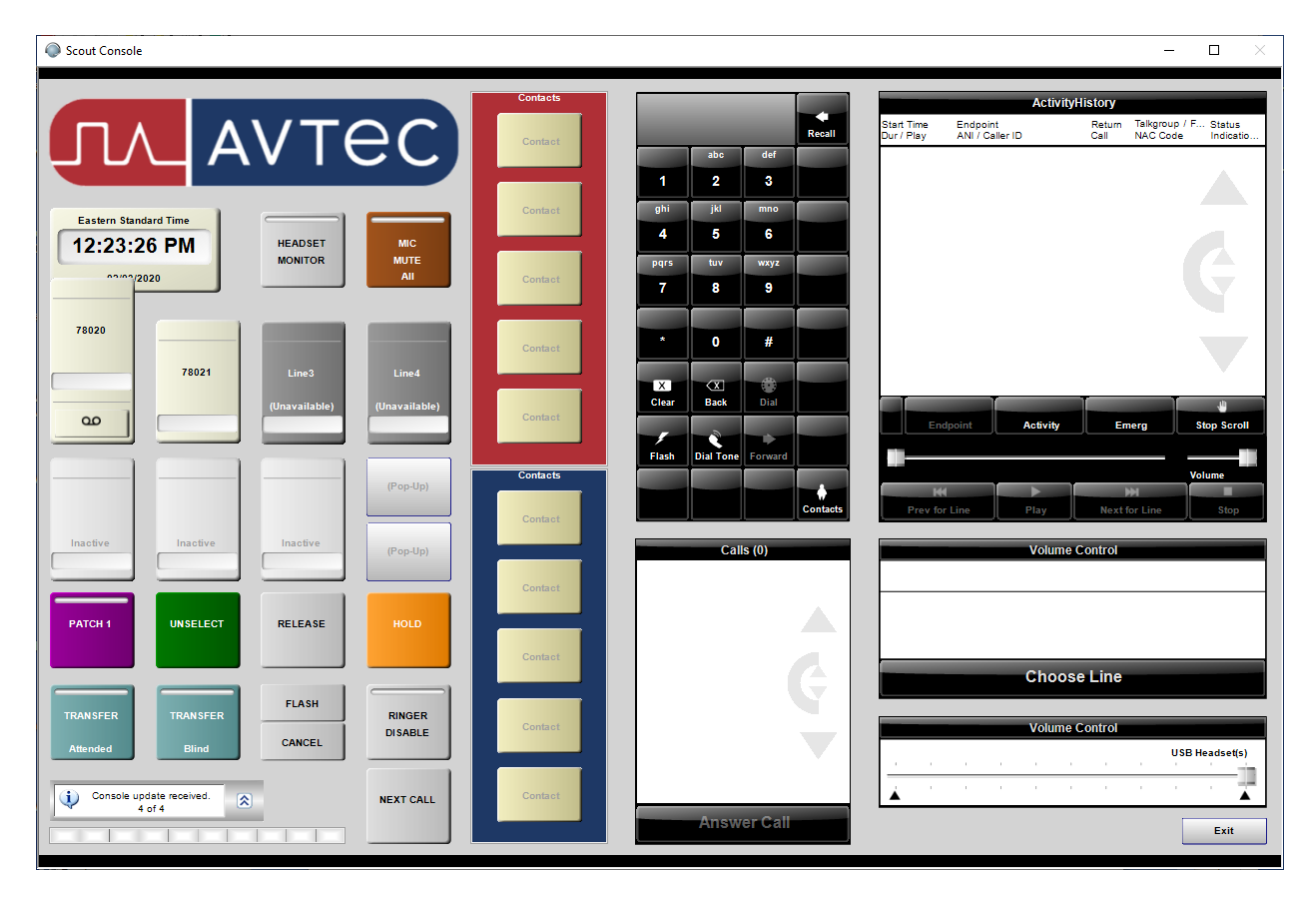

- 3. Verify that the SIP trunk between Communication Manager and Session Manager is inservice using the **status trunk** command on Communication Manager.
- 4. Place an incoming call to Scout VoIP Console and answer the call. Verify two-way audio is provided.
- 5. Place an outgoing call from Scout VoIP Console to an Avaya local station or PSTN and answer the call. Verify two-way audio is provided.
- 6. Verify basic telephony features by establishing calls between Scout VoIP Console and another phone.

# 9. Conclusion

These Application Notes describe the configuration steps required to integrate Avtec Scout VoIP Console with Avaya Aura® Communication Manager and Avaya Aura® Session Manager. Avtec Scout VoIP Console was successfully registered with Session Manager via SIP endpoints and basic and supplementary telephony features were verified. All test cases passed with observations noted in **Section 2.2**.

# 10. Additional References

This section references the Avaya documentation relevant to these Application Notes. The following Avaya product documentation is available at <u>support.avaya.com</u>. Avtec Scout VoIP Console documentation is available through the application via online help.

Administering Avaya Aura® Communication Manager, Release 8.1.x, Issue 2, July 2019.
 Administering Avaya Aura® Session Manager, Release 8.1, Issue 1, June 2019.

#### ©2020 Avaya Inc. All Rights Reserved.

Avaya and the Avaya Logo are trademarks of Avaya Inc. All trademarks identified by <sup>®</sup> and <sup>TM</sup> are registered trademarks or trademarks, respectively, of Avaya Inc. All other trademarks are the property of their respective owners. The information provided in these Application Notes is subject to change without notice. The configurations, technical data, and recommendations provided in these Application Notes are believed to be accurate and dependable, but are presented without express or implied warranty. Users are responsible for their application of any products specified in these Application Notes.

Please e-mail any questions or comments pertaining to these Application Notes along with the full title name and filename, located in the lower right corner, directly to the Avaya DevConnect Program at <u>devconnect@avaya.com</u>.